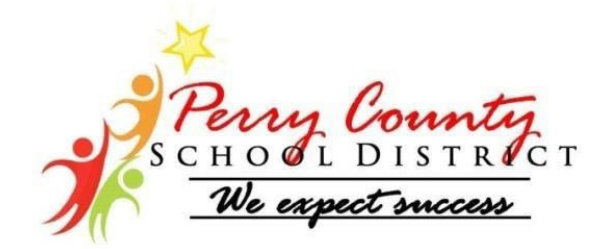

## District Tech Meeting (10-5-2017)

- 1. Active Directory
  - Creating Accounts (Make sure that the AD account is created first)
  - Changing Passwords
  - Cleaning up old student accounts
- 2. Google Admin Console
  - Creating accounts
  - Changing passwords
  - Adding Extensions
- 3. Remote Desktop
  - Click on the run button and select run. In the run field type in <u>cmd</u> hit enter. This takes you to a command prompt window and there you will need to type in ipconfig and that will give you the IP number of the device that we need to remote into.

| nerosat cisco nen sante sportea_am coogra naose                   | C.\windows\systemsz\cmd.exe                                          |
|-------------------------------------------------------------------|----------------------------------------------------------------------|
| Reader DC AnyConne Slides FormsCentral                            | C:\Users\masmlth>ipconfig                                            |
|                                                                   | Windows IP Configuration                                             |
|                                                                   | ,,,,,,,,,,,,,,,,,,,,,,,,,,,,,,,,,,,,,,,                              |
| Debut Video Schedule of 2017-2018 Google Earth Google Drive Adobe | Wireless LAN adapter Wireless Network Connection 3:                  |
| Programs (1)                                                      |                                                                      |
| rograms (1)                                                       | Media State Media disconnected<br>Connection-specific DNS Suffix . : |
| JSF                                                               | Wireless LAN adapter Wireless Network Connection 2:                  |
|                                                                   | Media State Media disconnected<br>Connection-specific DNS Suffix . : |
|                                                                   | Wireless LAN adapter Wireless Network Connection:                    |
|                                                                   | Connection-specific DNS Suffix . : PERRY.ketsds.net                  |
|                                                                   | Link-local IPv6 Address : fe80::600e:fc65:c342:eba4%15               |
|                                                                   | Subnet Mask                                                          |
|                                                                   | Default Gateway 10.183.16.1                                          |
|                                                                   | Ethernet adapter Bluetooth Network Connection:                       |
|                                                                   | Media State Media disconnected                                       |
|                                                                   | Connection-specific DNS Suffix . :                                   |
|                                                                   | Ethernet adapter Local Area Connection:                              |
| ₽ See more results                                                | Connection-specific DNS Suffix PERRY ketsds net                      |
| cmd × Shut down +                                                 | Link-local IPv6 Address : fe80::b146:4bae:8fb2:96b1%11               |
|                                                                   | IPv4 Address                                                         |
|                                                                   | Default Gateway                                                      |

## 4. Turning on Remote Desktop Services

• Click the start button then right click on computer.

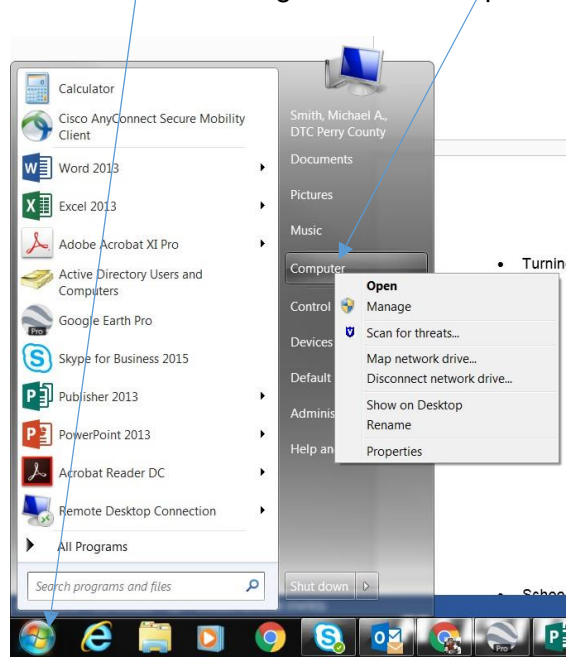

5. After you select properties you will see this window then you will need to click remote settings and then click allow connections running any version of windows. This must be turned on before we can remote to any computer.

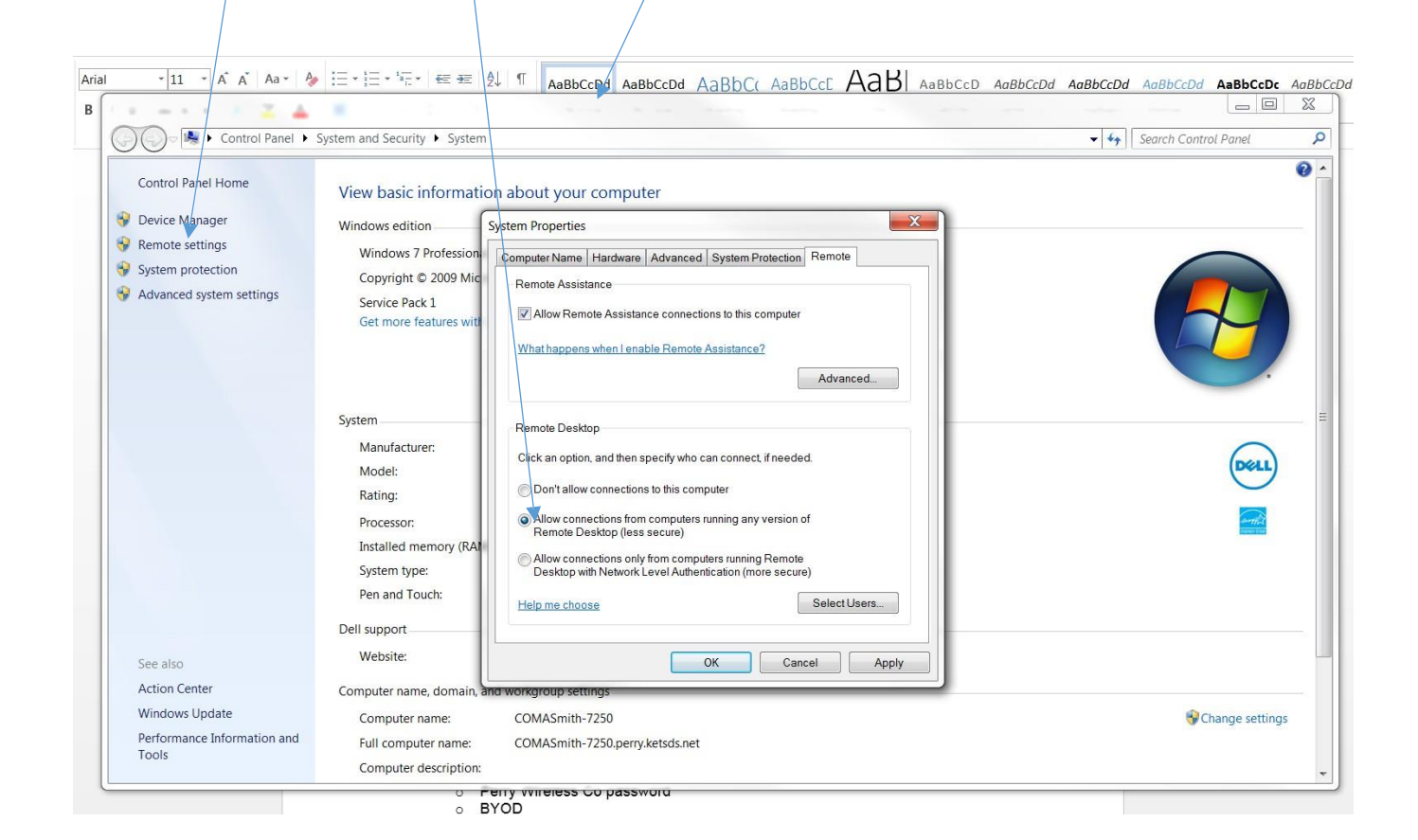

- 6. After turning on remote desktop services then you can send the IP number to the tech that you're working with so they can remote to the device and resolve the issue.
- 7. School owned Chromebooks
  - a. Schools must buy parts to fix these devices
- 8. Wi-Fi
  - a. Perry County Wireless password
  - b. BYOD
  - c. Signal issues
- 9. STLP
  - a. Perry County Technology Showcase
    - i. PCCHS Cafeteria
      - 1. November 9, 2017 (This is a tentative date)
  - b. Regional Showcase
    - i. East Kentucky Expo Center
      - 1. December 7, 2017
- 10. Work Order System
- 11. Questions??

## Notes: